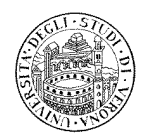

DIREZIONE STUDENTI - AREA POST-LAUREAM

# GUIDA ALLA COMPILAZIONE DELL'ALLEGATO A DELLA DOMANDA DI AMMISSIONE AL MASTER

Il file è un modulo compilabile che permette l'inserimento di dati esclusivamente negli spazi evidenziati in grigio.

All'interno dello stesso sono presenti tre tipologie di campo:

- 1. campo a compilazione libera;
- 2. campo a scelta guidata (menù a tendina);
- 3. campo a compilazione "a spunta";
- 4. campo a scelta guidata formato "data"(menù a tendina)

Al fine di utilizzare al meglio tutte le funzionalità del file predisposto, si suggerisce di spostarsi tra i campi in

grigio utilizzando il tasto oppure le frecce direzionali . Si sconsiglia vivamente l'utilizzo del tasto "Invio" in quanto potrebbe portare ad un'alterazione della formattazione del documento.

# SCARICARE IL MODULO SUL PROPRIO PC, COMPILARLO A VIDEO, STAMPARLO E SOTTOSCRIVERLO, ALLEGARLO ALLA DOMANDA.

## **ESEMPI DI COMPILAZIONE**

#### ESEMPIO 1: CAMPI A COMPILAZIONE LIBERA

E' possibile inserire all'interno dei campi a compilazione libera un numero illimitato di caratteri, se una limitazione al numero degli stessi non è espressamente indicata dalle linee guida riportate in arancione, come illustrato nell'esempio sottostante:

| 4        |        | AL·REIIORE·MAGNIFICO·DELL'UNIVERSIIA'·DEGLI·SIUDI·DI·VERONA¶                                                                                                    |
|----------|--------|----------------------------------------------------------------------------------------------------|
| Ľ        |        | DICHIARAZIONE-SOSTITUTIVA                                                                                                    |
|          |        | (Resa·ai-sensi-del·D.P.R28·dicembre-2000,·n.·445Testo-Unico-delle-disposizioni-legislative-e-regolamentari-in-                                                                                                    |
|          |        | materia-di-documentazione-amministrativaG.Un42-del-20/02/2001)¶                                                                                                    |
|          |        |                                                                                                    |
| 90       |        | $I/La \cdot sottoscritto/a \cdot \circ \circ \circ \circ \circ \rightarrow \rightarrow \rightarrow \rightarrow \rightarrow \rightarrow \rightarrow \rightarrow \rightarrow \rightarrow \rightarrow \rightarrow \rightarrow \rightarrow$ |
| -        |        |                                                                                                    |
| <u>,</u> |        | chiede: di essere: ammesso/a: use l'anno: accademico: 2011-2012; al: Master: Universitario: di I: livello: in:                                                                                                    |
|          |        | Didattica e Psicopedagogia per i disturbione i fai dell'enprendimento (DSA)                                                                                                    |
|          |        | A tale fine (consapevole delle respon compilare – caratteri ILLIMITATI • in atti e di dichiarazioni                                                                                                    |
| -        |        | mendaciart. 76 del D.P.R. 28 dicember =                                                                                                    |
| σ        |        | ¶                                                                                                    |
| -        |        | DICHIARA¶                                                                                                    |
| 9        |        | ¶                                                                                                    |
| :<br>-   |        | di-essere-selezionare la voce dal menù a fendina¶                                                                                                    |
| · -      |        |                                                                                                    |
|          |        | di-prestare-servizio-presso <sup>00000</sup>                                                                                                    |
|          |        |                                                                                                    |
| - 12     |        | - di· scegliere· tra· i· seguenti· percorsi· di· apper fondimento· per· ciò· che· riguarda· l'insegnamento· di·                                                                                                    |
| -        |        | "Didattica-speciale"-(è-possibile-esprime-al-massin                                                                                                    |
| 9        |        | compilare – caratteri ILLIMITATI                                                                                                    |
| -        |        | Prima scelta selezionare la voce dal menù a tendina ¶                                                                                                    |
| •        |        |                                                                                                    |
| Dise     | eano * | · · · · · · · · · · · · · · · · · · ·                                                                                                    |
| Pa       | 1      |                                                                                                    |
|          |        |                                                                                                    |

# ESEMPIO 2: CAMPI A SCELTA GUIDATA (IN CUI COMPARE "selezionare la voce dal menù a tendina")

E' possibile inserire all'interno dei campi a scelta guidata solamente una voce selezionandola dal menù a tendina, come illustrato nell'esempio sottostante:

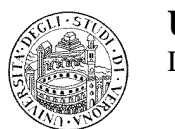

UNIVERSITÀ DEGLI STUDI DI VERONA

DIREZIONE STUDENTI - AREA POST-LAUREAM

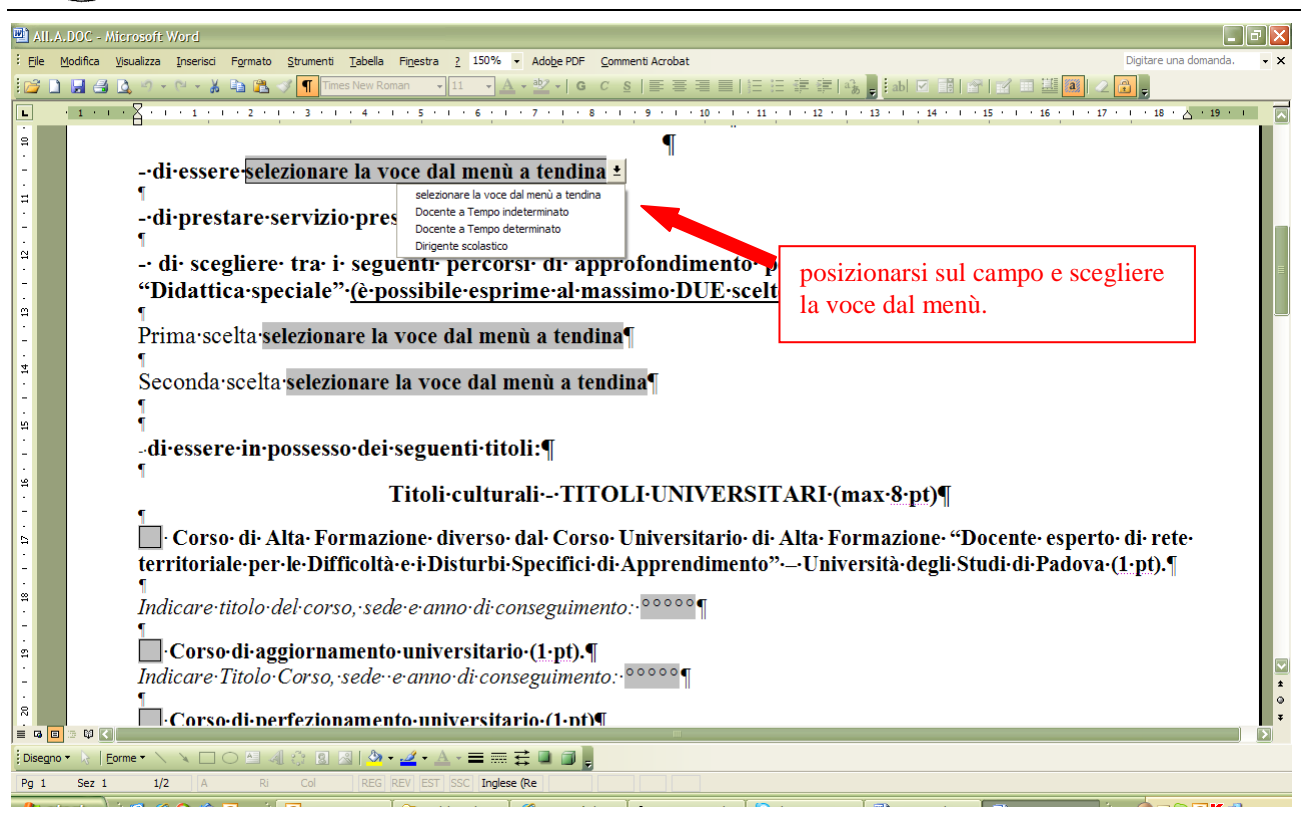

# ESEMPIO 3: CAMPI CON COMPILAZIONE "A SPUNTA"

E' possibile selezionare l'opzione desiderata selezionando il riquadro corrispondente a una o più scelte, come illustrato nell'esempio sottostante:

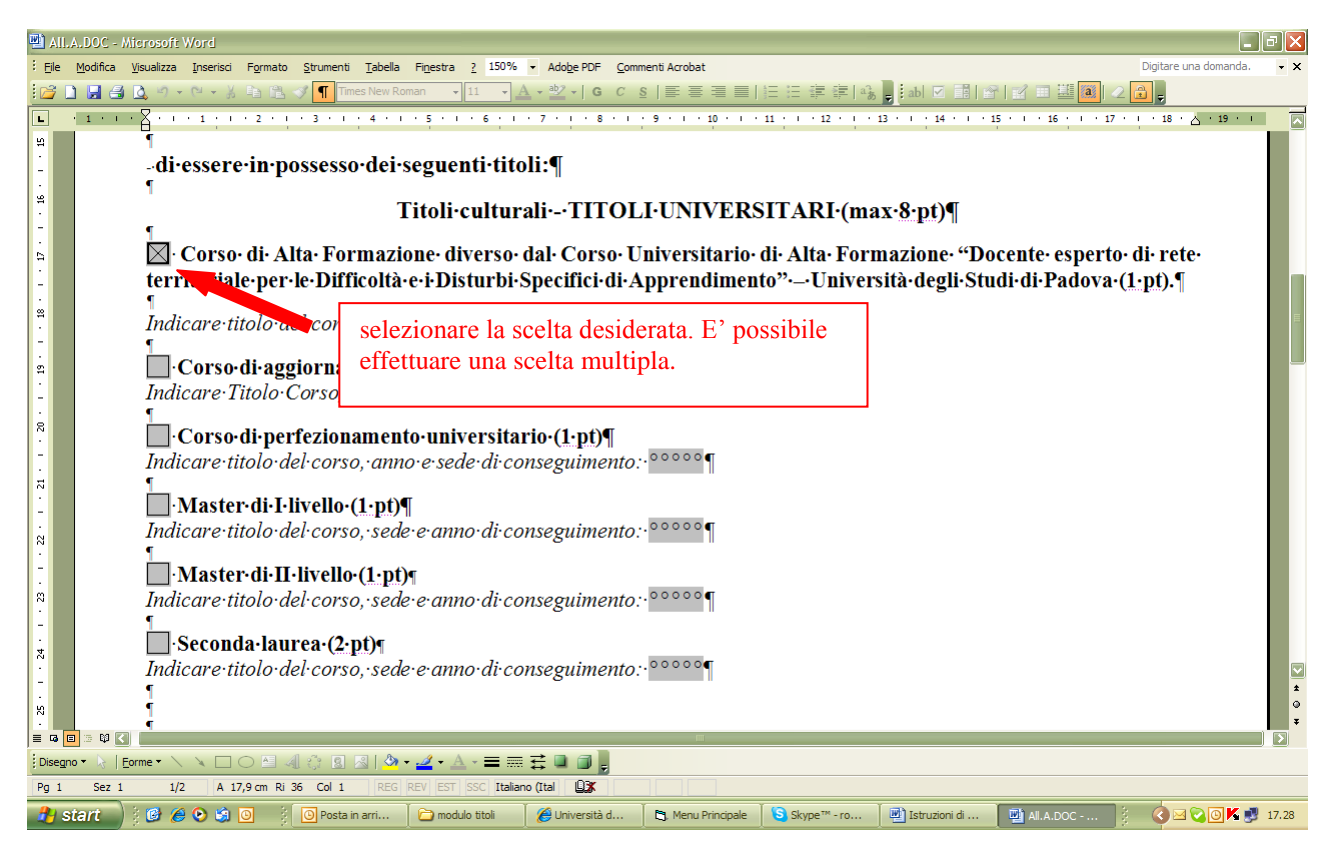

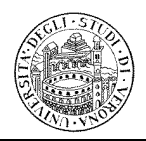

DIREZIONE STUDENTI - AREA POST-LAUREAM

E' possibile inserire all'interno dei campi a scelta guidata una data, inserendo un numero alla volta e selezionandolo dal menù a tendina. Per aprire la tendina posizionarsi sul primo campo "data". Spostarsi tra un campo e l'altro, con il tasto "TAB", come illustrato nell'esempio sottostante:

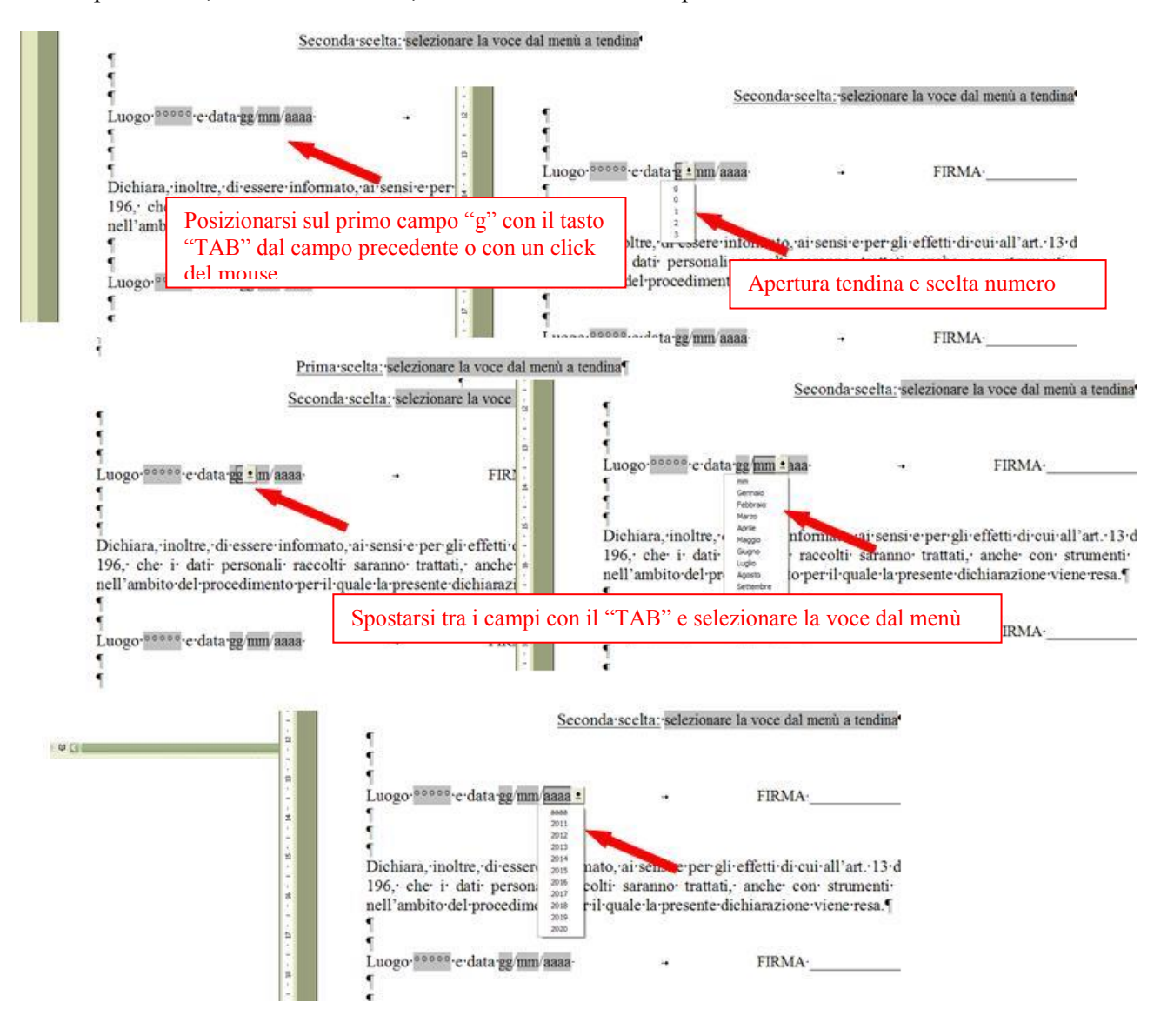